# CLINICAL WASTE MANAGEMENT SYSTEM

## **ONLINE REGISTRATION**

LAST UPDATED: 22 SEPTEMBER 2018

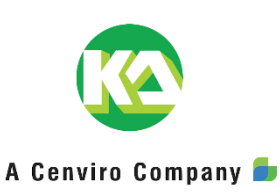

#### CONFIDENTIALITY NOTICE

This document contains proprietary and confidential information. No part of it may be circulated, quoted or reproduced orally and/or in writing without the prior written approval from Kualiti Alam. Kualiti Alam disclaims any responsibility or liability for any loss caused by any authorized user's reliance on or use of information contained herein.

### **CUSTOMER REGISTRATION**

#### **Customer Registration**

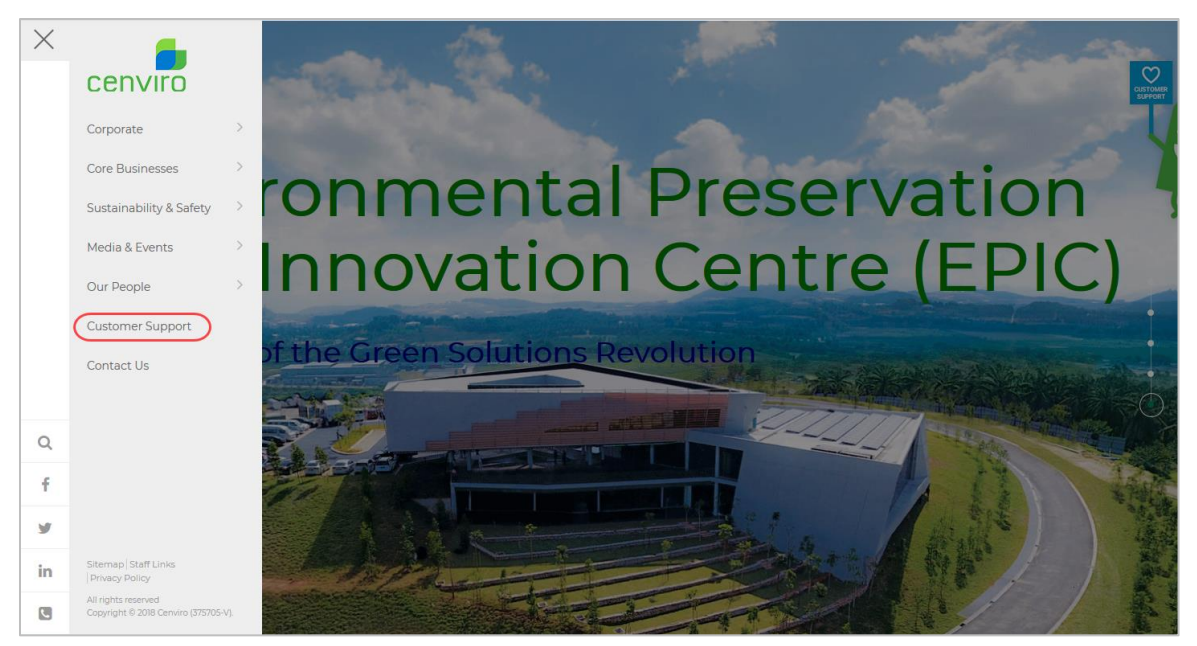

Figure 1 – Home Page

The CWMS Customer Portal could be access through CENVIRO homepage. Located the Customer Support Menu which at left panel, click to access the page & click Online Registration button shown as below.

| =  | Customer Support                                                                                                    |
|----|----------------------------------------------------------------------------------------------------|
|    | Cenviro - Leading the Green Revolution                                                                                                    |
|    |                                                                                                    |
|    | Clinical Waste                                                                                                    |
|    | Malaysia's first non-incineration Clinical Waste Treatment Centre (CWTC) was introduced by Cenviro in November 2014. The Centre is equipped with the<br>cutting edge technology in medical waste disposal, Microwave Ecosteryl. This revolutionary innovative medical waste treatment facility offers an eco-friendly<br>process that uses minimal electricity while provides a safe and environmentally friendly solution to bio-medical and clinical-related industry players. |
|    | The services we provide: Call our dedicated Clinical Waste Service Hotline:                                                                                                    |
| Q  | Collection, Treatment and Disposal of Clinical Waste     Clinical Waste                                                                                                    |
| f  | Supply of Clinical Waste consumables & equipment     Registration with Department of Environment (DOE) as a waste     concertor.                                                                                                    |
| У  | Healthcare waste training for the waste generators' personnel     Healthcare waste training for the waste generators' personnel     Clinical Waste                                                                                                    |
| in | Customer Registration<br>Online Registration                                                                                                    |
| C. |                                                                                                    |

Figure 2 – Customer Support Page

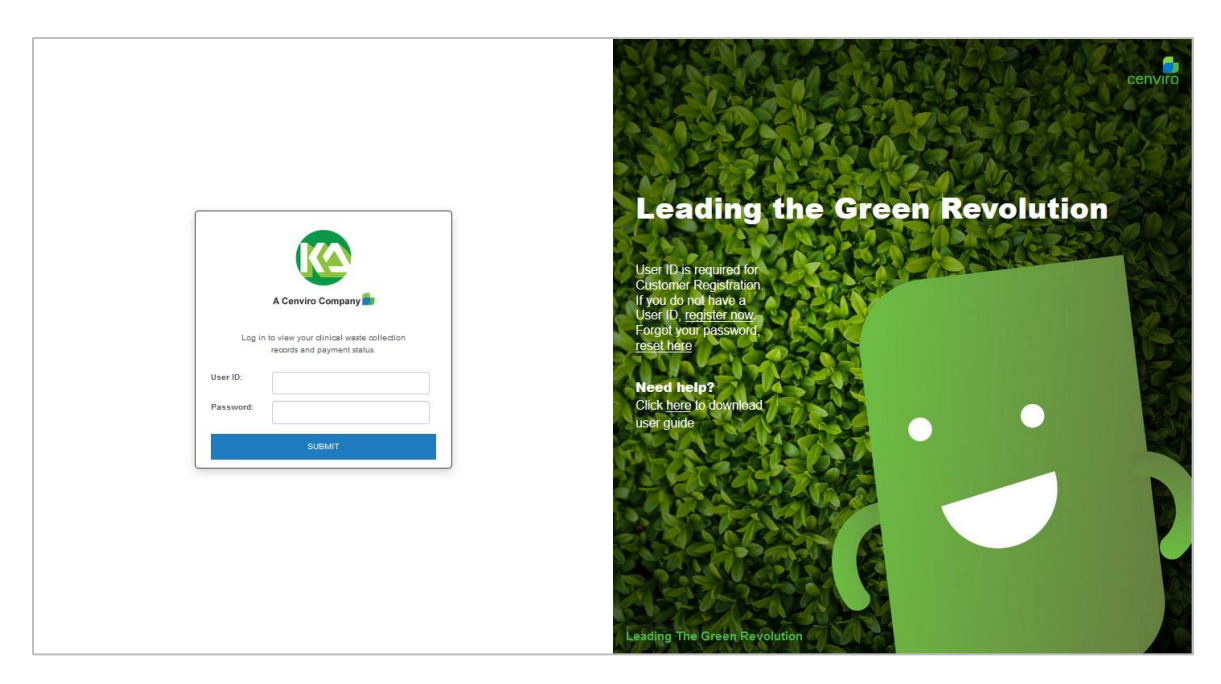

Figure 3 – CWMS Customer Portal

Click <u>Register Here</u> which located at the right panel of the Customer Portal page (refer to Figure 3)

User will be redirected to pre-registration page (Figure 4)

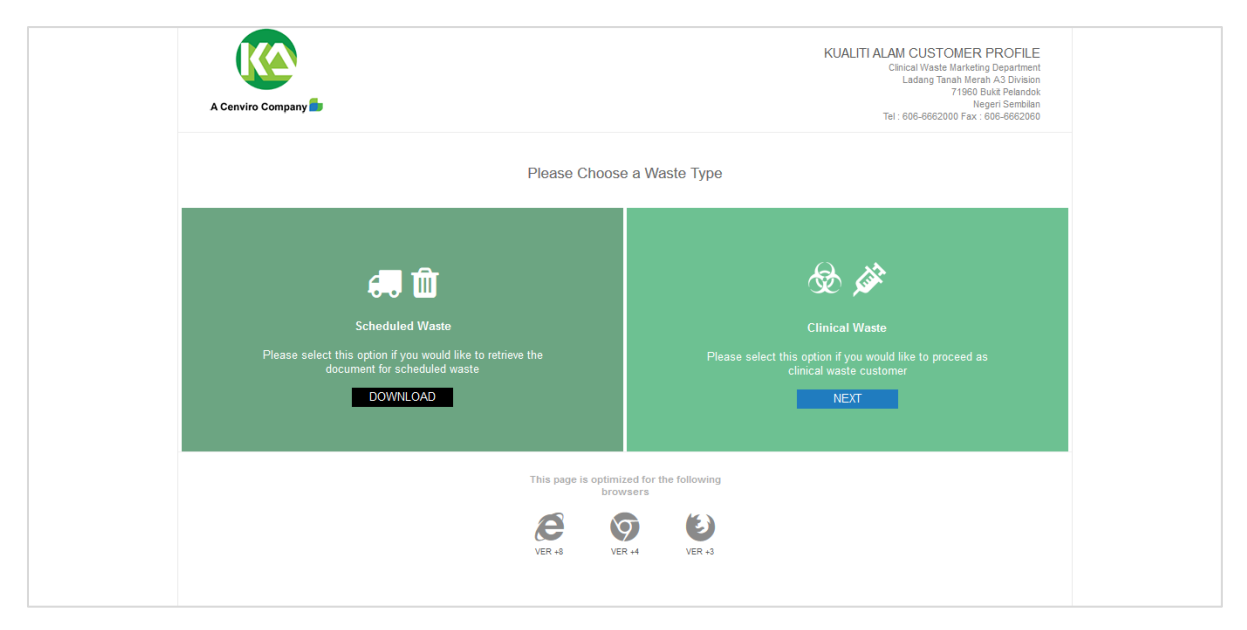

#### Figure 4 – Sample screen of Pre-Registration Page

Click **NEXT** to proceed as clinical waste customer registration. Complete the required Registration form which shown as below (Figure 5).

Note: For scheduled waste, customer is required to download registration form and submit to KASB personnel.

| A Cenviro Company                                                                                                    | ,                                                                                                    |                                                                                                    | KUALITI ALAM CUSTOMER PROFILE<br>Cilinical Wate Marketing Department<br>Ladarg Tanah Merah AS Division<br>771 Regard Sambilian<br>Tel : 000-0002000 Fax : 000-0002000 |
|----------------------------------------------------------------------------------------------------|----------------------------------------------------------------------------------------------------|----------------------------------------------------------------------------------------------------|----------------------------------------------------------------------------------------------------|
| If your company is ne<br>If your company is all<br>1. Go to Customer 38<br>2. Associate a OCET<br>3. When all information<br>Your company admin<br>provided. | v to Kualiti Alam, complete the Required Registration Form in<br>ady a Kualiti Alam custome; proceed into the gorizl and co<br>II Service and completing the registration with required prof<br>is humber with the Subame Company or obtain one follow<br>in a ready, with your profile information and then did the C<br>strator will be notified of your request by email. Upon approv | selow<br>mplete the registration:<br>ile information.<br>he given instruction.<br>onfirm button.<br>al of the company administrator, your User ID ; | and password will be                                                                                                    |
| ROB / R<br>GST Registrat                                                                                                    | DC No:                                                                                                    | *Tel No:<br>Fax No:                                                                                                    | +6                                                                                                    |
| *Clinic Serial No - Forr<br>*Company                                                                                                    | n B 🔮                                                                                                    | *Email Address:<br>*Company CEO / MD:                                                                                                    | Eg. user@example.com                                                                                                    |
| *Business Ad                                                                                                    | ldress:                                                                                                    | *Contact Person:<br>*Contact Number:                                                                                                    | +6                                                                                                    |
|                                                                                                    |                                                                                                    | *Designation:<br>*Products / Services:                                                                                                    | · · ·                                                                                                    |
|                                                                                                    | *State:                                                                                                    | Description:                                                                                                    | •                                                                                                    |
| *Cit<br>*Posta                                                                                                    | Code:                                                                                                    | *UserID:<br>*Password:                                                                                                    |                                                                                                    |
| VEW TERM & CONDI                                                                                                    | אסר                                                                                                    |                                                                                                    | SUBMIT                                                                                                    |

Figure 5 – Sample screen of Registration Page

The step of Customer Pre-Registration as below:

Dote: Please note that the red asterisk \* indicates that this field MUST BE KEYED-IN

- 1. Fill in ROB / ROC No. (optional)
- 2. Fill in GST Registration No. (optional)
- 3. Fill in Clinic Serial No. Form B.
- 4. Fill in **Company Name**.
- 5. Fill in Business Address.
- 6. Select State.
- 7. Fill in **Postal Code**.
- 8. Fill in **Tel No**.
- 9. Fill in Fax No. (optional)
- 10. Fill in Email Address.
- 11. Fill in Company CEO/MD
- 12. Fill in Contact Person
- 13. Fill in Contact Number.
- 14. Select Designation
- 15. Fill in **Product/Services**
- 16. Tick **Descriptions** (optional)
- 17. Create own preferred Used ID

- 18. Create own preferred **Password**
- 19. Click Confirm

Before customer fills and submit the required data for registration, Term & Condition is available to view.

| Sample of Clinic Serial No. No. Sin: 00461                                                                                                    | 2        |
|----------------------------------------------------------------------------------------------------|----------|
| BORANG B<br>[Subpersturian 3/47]                                                                                                    | _        |
| AKTA KEMUDAHAN DAN PERKHIDMATAN JAGAAN KESIHATAN SWASTA 199                                                                                                    | 8        |
| Peraturan-Peraturan Kemudahan dan Perkhidmatan Jagaan Kesihatan Swasta<br>(Klinik Perlubatan Swasta atau Klinik Pergigian Swasta) 2006                                                                              |          |
| PERAKUAN UNTUK MENUBUHKAN ATAU MENYENGGARAKAN ATAU<br>MENGENDALIKAN ATAU MENYEDIAKAN KLINIK PERUBATAN SWASTA                                                                                                    |          |
| NO. PENDAFTARAN:                                                                                                    |          |
| Disserted Ashava)                                                                                                    |          |
| (Penagang perakuan pendataran)                                                                                                    |          |
| dengan ini didaftarkan untuk menubuhkan atau menyenggarakan atau mengendalikan atau menyedir<br>klinik perubatan swasta yang "dikenali/akan dikenali sebagai: "<br>yang terletak di:                                | skan     |
| di bawah terma-terma dan syarat-syarat sebagaimana yang dilampirkan mengikut peruntukan<br>Kemudahan dan Perkhidmatan Jagaan Kesihatan Swasta 1998 dari 12 SEPTEMBER 2007<br>No. KPPN remenant perakuan pendataran: | Akta     |
| Alamat pemegang perakuan pendaftaran: ALAMAT SEPERTI DI ATAS                                                                                                    |          |
| Jenis usaha niaga: TUAN PUNYA TUNGGAL                                                                                                    |          |
| Alamat usaha niaga: ALAMAT SEPERTI DI ATAS                                                                                                    |          |
|                                                                                                    |          |
| Nama orang yang bertanggungjawab:                                                                                                    |          |
| Kelayakan orang yang bertanggungjawab: MD (UKM)                                                                                                    |          |
| Fi yang dibayar: RM (Ringgit Malaysia                                                                                                    | )        |
| Terma atau syarat:                                                                                                    |          |
|                                                                                                    |          |
| Perakuan pendaftaran ini tidak sah tanpa                                                                                                    |          |
| meterai dicetak timbul Kementerlan                                                                                                    | 5        |
| Kesihatan, Malaysia                                                                                                    | Herican) |
|                                                                                                    | 1000000  |

Figure 6 – Sample of Form B

Next, user will able to see the company profile (Figure 7). User could change the contact detail if required.

Once completed reviewing, click to save the information and a successful message will be

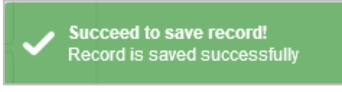

shown on the top right of the page.

Click

to proceed to next step.

| Company Profile                | e 🤡            | Terms & Conditions  🧿 | Waste Description 🧧   | Treatment Fees    |
|--------------------------------|----------------|-----------------------|-----------------------|-------------------|
| *ROB / ROC No:                 | LPL0998 🔍      |                       | Same Information      |                   |
| *GST Registration No:          | 0998 🔍         |                       | *Clinic Name:         | Klinik Green      |
| *Clinic Serial No - Form B 🔞 : | N/A v          |                       | *Collection Address:  | Klinik Green      |
| *Company Name:                 | Klinik Green   | ,                     |                       |                   |
| *Billing Address:              | Business Addre | ss Collection Address |                       |                   |
| *Business Address:             | Klinik Green   |                       |                       |                   |
|                                |                |                       | *Postal Code:         | 99999             |
|                                |                |                       | *State:               | NEGERI SEMBILA V  |
|                                |                |                       | *City/Town:           | DENGKIL           |
| *Postal Code:                  | 99999          |                       | *Tel No:              | +6019279201       |
| *State:                        |                |                       | Fax No:               | +6                |
| *City/Town:                    |                |                       | *Email Address:       | green@green.com   |
|                                | DENOME         |                       | *Company CEO / MD:    | Dr. Green         |
|                                |                |                       | *Contact Person:      | Dr  Green         |
|                                |                |                       | *NRIC No:             | 983820839011      |
|                                |                |                       | *Designation:         | Asst. Manager 🗸 🗸 |
|                                |                |                       | *Products / Services: | Clinic            |
|                                |                |                       | Industry Key:         | SMI               |

Figure 7 – Sample screen of Company Profile Tab

| Company Profile 📀                                                                                                    | Terms & Conditions                                                                                                    | Waste Description                                                                                                    | Treatment Fees                                                                                        |
|----------------------------------------------------------------------------------------------------|----------------------------------------------------------------------------------------------------|----------------------------------------------------------------------------------------------------|----------------------------------------------------------------------------------------------------|
| to entorce such provision at a sub                                                                                                    | sequent time.                                                                                                    |                                                                                                    |                                                                                                    |
| 15.4 This Agreement shall be binding<br>deemed a master agreement whic                                                                                 | upon the successor on title, legal rep<br>h terms and conditions shall be appli                                                                      | resentatives and permitted assign of th<br>icable to each and every consignment t                                                   | ne parties hereto and shall be<br>endered by the Customer to KASB.                                    |
| 15.5 No modification, amendment or v<br>in writing by way of supplementary<br>of such amendment, variation or<br>remain in full force and effect as it | vaiver of any of the provisions of this<br>agreement specifically referring to the<br>modification thereof shall be supplem<br>between both Parties. | Agreement shall be effective unless m.<br>his Agreement and duly signed by the R<br>rental to and be read as integral part o        | ade by mutual consent and made<br>arties. The provisions in respect<br>f this Agreement which shall   |
| 15.6 This Agreement contains the enti<br>prior agreements, representations<br>written, between the Parties with r                                      | re understanding between the Parties<br>, acceptance, letter, negotiations, un<br>espect to or in connection with any of                             | with respect to the subject matter here<br>derstandings, inducements or condition<br>the matter or things to which this Agree       | of and supersedes and cancel all<br>s, express or implied, oral or<br>ement applies or refers.        |
| 15.7 The Parties shall hold in strict cor<br>disclosed to any third party withou<br>unless disclosure of such informat<br>law.                         | fidence all information furnished by t<br>t the prior written consent of the Party<br>ion is necessary for the proper discha                         | the other Party under this Agreement. A<br>y which had originally disclosed such inf<br>Irge of either Parties' rights or obligatio | iny such information shall not be<br>ormation first being obtained,<br>ns under this Agreement and in |
|                                                                                                    |                                                                                                    | I have r                                                                                                    | ead and accept the Terms & Conditions                                                                 |
|                                                                                                    |                                                                                                    |                                                                                                    |                                                                                                    |

Figure 8 – Sample screen of Term & Condition Tab

In the Term & Condition tab, user is recommended to read through the contents. Scroll to the bottom of the page, user is required to tick the checkbox in order to accept the Term & Condition (Figure 8).

| $\checkmark$ | I have read | d and accept | the Terms | & Conditions |              |
|--------------|-------------|--------------|-----------|--------------|--------------|
| Click        | SAVE        | and click    | NEXT      | to proceed t | o next step. |

| Company Profile 🥑 Terms 8                                     | & Conditions 🥥  | Waste Description 🥑 | Treatment Fees |
|---------------------------------------------------------------|-----------------|---------------------|----------------|
| eduled Waste Data                                             |                 |                     |                |
| ltem                                                          | Waste(1)        |                     |                |
| Name of Waste*                                                | Clinical Waste  |                     |                |
| Waste Origin / Source of Waste                                |                 |                     |                |
| Scheduled Waste Code*                                         | SW404 v         |                     |                |
| Estimate Waste Quantity in Storage (kilogram)*                | 1.00            | ]                   |                |
| Estimated Quantity of Waste Generated (kilogram/month)        | 0.00            |                     |                |
| Description of Waste (eg.Liquid, Solid, semi Solid, Solvent ( | Dil)            |                     |                |
|                                                               | Refer to Annexu | re 1 Section 6      |                |
| Properties of Waste 😧                                         |                 |                     |                |
| Chemical Certificate of Analysis from any accredited labor    | atory           |                     |                |
|                                                               |                 |                     |                |
|                                                               |                 |                     |                |

Figure 9 – Sample screen of Waste Description Tab

In the Waste Description tab, User is required to provide the waste information (Figure 9):

Dote: Please note that the red asterisk \* indicates that this field MUST BE KEYED-IN

- 1. Fill in Waste Origin/Source of Waste (optional)
- 2. Fill in Estimate Waste Quantity in Storage (kilogram)
- 3. Fill in Estimated Quantity of Waste Generated (kilogram/month) (optional)
- 4. Select Description of Waste (e.g. Liquid, Solid, Semi Solid, Solvent Oil) (optional)
- 5. Fill in **Properties of Waste** (optional)
- 6. Fill in Chemical Certificate of Analysis from any accredited laboratory (optional)
- 7. Click SAVE
- 8. Click

| Please fill Package Type: Package A |                        |                                                                  |                                                            |                                                 |                   |  |  |
|-------------------------------------|------------------------|------------------------------------------------------------------|------------------------------------------------------------|-------------------------------------------------|-------------------|--|--|
|                                     | ** RM 10.00 surcharge  | will be imposed for clinical waste<br>(except Bentong, Raub, Men | collected from Kelantan, Terenggar<br>takab and Temerloh). | nu and Pahang                                   |                   |  |  |
| PACKAGE TYPE                        | COLLECTION (FREQUENCY) | TREATMENT & DISPOSAL FEE                                         | COLLECTION PER TRIP                                        | CONSUMABLE (INCLUSIVE)                          |                   |  |  |
|                                     |                        |                                                                  |                                                            | 1 x SHARP CONTAINER 5L                          |                   |  |  |
| ackage A                            | Monthly                | RM 2.90 per kg                                                   | RM 55.00                                                   | 10 x CABLE TIE 8'                               |                   |  |  |
|                                     |                        |                                                                  |                                                            | 10 x YELLOW BAG 700 X 700MM                     |                   |  |  |
|                                     |                        |                                                                  |                                                            | 1 x SHARP CONTAINER 10L                         |                   |  |  |
| ackage B                            | Monthly                | RM 2.90 per kg                                                   | r kg RM 59.00                                              | 10 x CABLE TIE 8'                               |                   |  |  |
|                                     |                        |                                                                  |                                                            | 10 x YELLOW BAG 700 X 700MM                     |                   |  |  |
| ackage B+ Month                     |                        |                                                                  |                                                            | 1 x SHARP CONTAINER 20L                         |                   |  |  |
|                                     | Monthly                | RM 2.90 per kg                                                   | RM 69.00                                                   | 10 x CABLE TIE 8'                               |                   |  |  |
|                                     |                        |                                                                  |                                                            | 10 x YELLOW BAG 700 X 700MM                     |                   |  |  |
|                                     |                        |                                                                  |                                                            | 1 x SHARP CONTAINER 10L                         |                   |  |  |
| ackage C                            | 3 Months Once          | 3 Months Once RM 2.5                                             | RM 2.90 per kg                                             | erkg RM 89.00                                   | 10 x CABLE TIE 8' |  |  |
|                                     |                        |                                                                  |                                                            | 10 x YELLOW BAG 700 X 700MM                     |                   |  |  |
|                                     |                        |                                                                  |                                                            | 1 x SHARP CONTAINER 20L                         |                   |  |  |
| ackage C+                           | 3 Months Once          | RM 2.90 per kg                                                   | RM 95.00                                                   | 10 x CABLE TIE 8'                               |                   |  |  |
|                                     |                        |                                                                  |                                                            | 10 x YELLOW BAG 700 X 700MM                     |                   |  |  |
|                                     |                        |                                                                  |                                                            | 1 x SHARP CONTAINER 10L                         |                   |  |  |
| ackage D                            | On Call Basis          | RM 2.90 per kg                                                   | RM 200.00                                                  | 10 x CABLE TIE 8'                               |                   |  |  |
|                                     |                        |                                                                  |                                                            | 10 x YELLOW BAG 700 X 700MM                     |                   |  |  |
| ackage E                            | Immediate              | RM 2.90 to RM 3.40 per kg                                        | F.O.C (at least 100.00 kg per<br>collection/per week)      | MGB BIN 240L (OTTO) YELLOW BIN (<br>loan basis) |                   |  |  |
|                                     |                        |                                                                  | ✓ I have r                                                 | ead and accept the Terms & Conditions           |                   |  |  |
|                                     |                        |                                                                  |                                                            | -                                               |                   |  |  |

Figure 9 – Sample screen of Treatment Fees Tab

In the Treatment Fee tab, user is required to make decision on the collection package type which provided by KA.

Rote: Select the unit of wheeled bin, if selected Package Type E.

| Please fill Package Type: | Package E | ~ | Unit of Wheeled Bin | 5 |  |
|---------------------------|-----------|---|---------------------|---|--|
|                           |           |   |                     |   |  |

Once completed the selection of package type, tick the checkbox at the bottom of the page and click

| CONFIRM                                       |                        |  |  |  |  |  |  |  |
|-----------------------------------------------|------------------------|--|--|--|--|--|--|--|
| I have read and accept the Terms & Conditions |                        |  |  |  |  |  |  |  |
|                                               | to confirm submission. |  |  |  |  |  |  |  |
| CONFIRM                                       |                        |  |  |  |  |  |  |  |

| A Cenviro Company |          |                      |                   | KUALITI ALA<br>Cinhi<br>Li<br>Tel : 6                                                                                                    | M CUSTOMER PROFILE<br>cal Waste Marketing Depar<br>adang Tanah Merah A3 Di san<br>71960 Bukit Pelandok<br>Negeri Sembilan<br>006-8662000 Fax : 008-6662060 | <ul> <li>Succeed to save record!<br/>Record is saved successfully</li> </ul> |
|-------------------|----------|----------------------|-------------------|----------------------------------------------------------------------------------------------------|----------------------------------------------------------------------------------------------------|------------------------------------------------------------------------------|
| Com<br>Pre        | pany T&C | Waste<br>Description | Treatment<br>Fees | Congratulation<br>You have completed the registration.<br>Hi Klinik Green,<br>Thank you for signing up with us. Our respective team is process<br>your application.<br>The application of Department of Environment File Number (DOE F<br>Number) will be submitted on behalf by our team after verification<br>your company profile and waste details ( this may takes 7 workin<br>days). | ing<br>ile<br>on<br>g                                                                                                    |                                                                              |

Figure 10 – Sample screen of Completed the Registration

Upon submission, a congratulation message will show and an email notification will be sent to respective team for approval.

## PASSWORD RECOVERY

#### **Password Recovery**

| KUALITI ALAN<br>Cir<br>A Cenviro Company                                                                                                    | A CUSTOMER PROFILE<br>Incal Waskel Marketing Department<br>Ladeng Tanah Meren A3 Diwlon in<br>719 Kenter A3 Diwlon in<br>Repert Semblen<br>608-6662000 Fax: 808-6662060 |
|----------------------------------------------------------------------------------------------------|----------------------------------------------------------------------------------------------------|
| Vier D is required for Customer Registration. If you do not have a User D, register now. Forget your password, reset here User ID: Password:  ? Need help? Click here to download user guide SUBMIT |                                                                                                    |
| This page is optimized for the following<br>browsers<br>VER +3<br>VER +4<br>VER +3                                                                                                    |                                                                                                    |

Figure 11 – Sample screen of Portal Page

If user has lost their login password, self-service portal has offered the Password Recovery function.

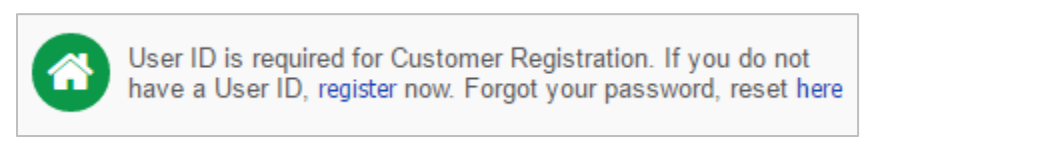

| Go to the Self-Service Portal and locate the password recovery link. Click here a      | and will be r | edirected to |
|----------------------------------------------------------------------------------------|---------------|--------------|
| the password recovery page. Fill in either one of the criteria for verification, click | SEND EMAIL    | (Figure 12). |

| A Cenviro Company | KUALITI ALAM CUSTOMER PROFILE<br>Clinical Waste Matering Departement<br>Lading Tamah Rath A3 Division<br>71960 Built Palandok<br>Negeri Sembilan<br>Tel : 606-6652000 Fax : 006-6652000 |
|-------------------|----------------------------------------------------------------------------------------------------|
|                   | Note: Please key in your Uber ID and Email to reset your Password.<br>If you do not have a User ID, register now.<br>User ID:<br>Email:                                                 |
|                   | This page is optimized for the following<br>browsers<br>VER +5<br>VER +4<br>VER +5                                                                                                    |

Figure 12 – Sample screen of Password Recovery

Once the verification of login credential has been succeeded, a message will show as below (Figure 13). An email notification will send to the registered email address.

Figure 13 – Sample screen of Notification Password Recovery

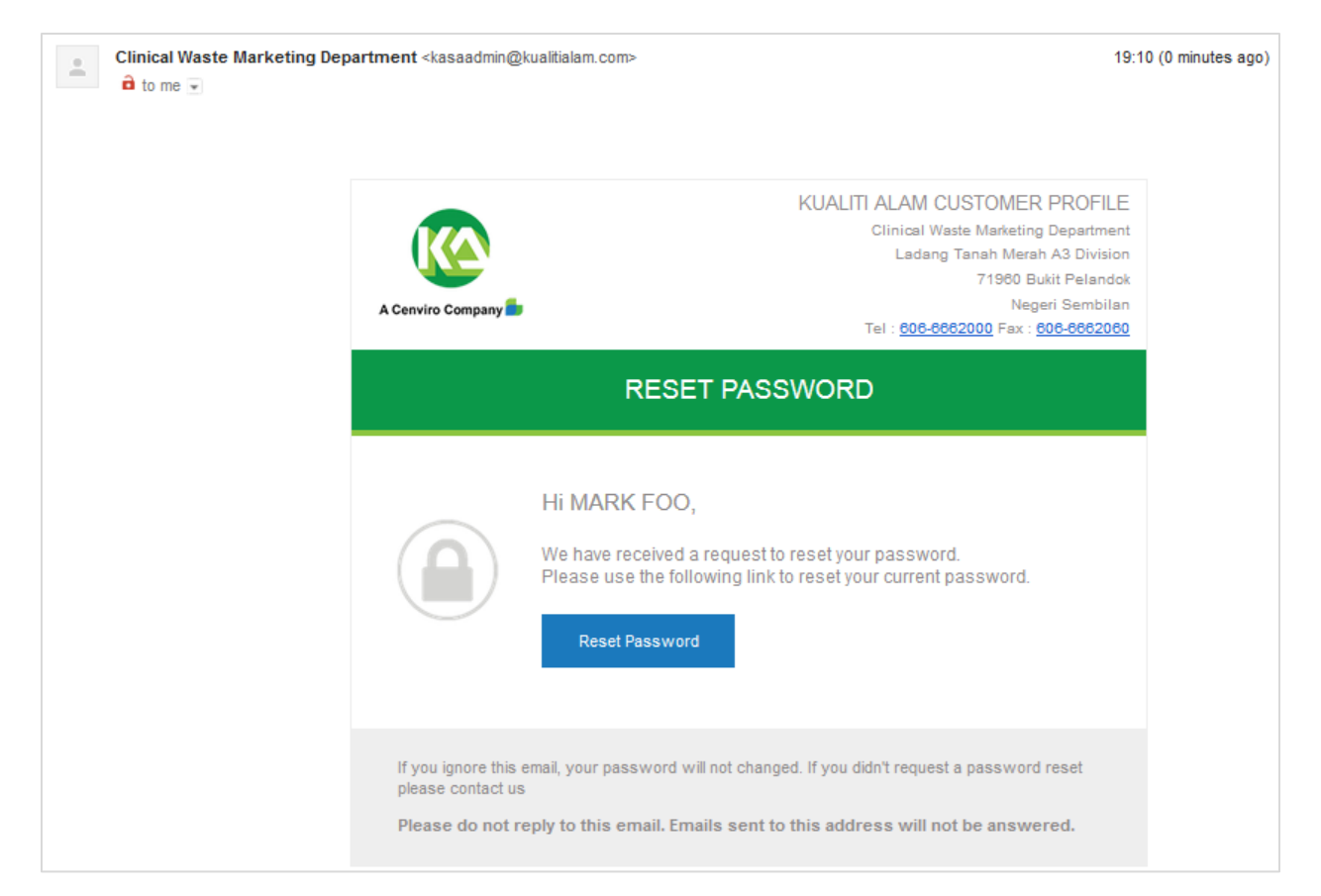

#### Figure 14 – Sample screen of Email Notification for Password Recovery

Login to the respective email account and locate the email sent from Clinical Waste Marketing

Department (Figure 14). Click to redirect to New Password Set Up process (Figure 15).

Dote: Remember to check SPAM / JUNK folder if unable to find the email in your inbox.

| A Cenviro Company | KUALITI ALAM CUSTOMER PROFILE<br>Clinical Waste Marketing Departement<br>Ladang Tanah Merah A 3 Division<br>Source Strategies (Source Strategies)<br>Negeri Sembilan<br>Tel : 006-0002000 Fax : 006-0002000 |
|-------------------|----------------------------------------------------------------------------------------------------|
| New F<br>Re-<br>F | tte Please key in your new Password.<br>you do not have a User ID <b>régister</b> now:<br>Password:<br>Password:<br>SUEWIT                                                                                  |

Figure 15 – Sample screen of New Password Set Up

Set a new password and click SUBMIT . Successful message will show as below (Figure 16) and user could login to self-service portal using new password.

| A Cenviro Company | KUAI                                                                                                   | ITI ALAM CUSTOMER PROFILE<br>Clinical Waste Markeling Departement<br>Ladang Tanah Merah A3 Division<br>7090 Buiti Paundok<br>Negeri Sembilian<br>Tel : 006-0502000 Fax : 606-0502000 |
|-------------------|----------------------------------------------------------------------------------------------------|----------------------------------------------------------------------------------------------------|
|                   | Note: Information of successful password changing. Your password has been changed. Click here to login |                                                                                                    |
|                   |                                                                                                    |                                                                                                    |
|                   |                                                                                                    |                                                                                                    |
|                   |                                                                                                    |                                                                                                    |

Figure 16 – Sample screen of Successful New Password Set Up

| Clinical Waste Marketing Dep | <b>artment</b> ≺kasaadmin@ | kualitialam.com> 19:                                                                                                    | 12 (1 minute ago) |
|------------------------------|----------------------------|----------------------------------------------------------------------------------------------------|-------------------|
|                              | A Cenviro Company          | KUALITI ALAM CUSTOMER PROFILE<br>Clinical Waste Marketing Department<br>Ladang Tanah Merah A3 Division<br>71960 Bukit Pelandok<br>Negeri Sembilan<br>Tel : <u>606-6662000</u> Fax : <u>606-6662060</u> |                   |
|                              |                            | RESET PASSWORD                                                                                                    |                   |
|                              |                            | Success<br>Your password has been successfully reset.<br>You may use your credential to login<br>Login                                                                                                 |                   |
|                              | Please do not r            | eply to this email. Emails sent to this address will not be answered.                                                                                                    |                   |

Figure 17 – Sample screen of Email Success Change Password

An email notification will send to the registered email address as an acknowledgment of password changed (Figure 17).